## Macro: Add the notebook file name to the graph page

You can add the notebook file name to the graph page (or the complete drive + path + notebookname).

Here is a link where you can download a JNB file with both versions of the macro:

## http://www.systat.de/TT201201/macro-addfilename.zip

To use it

- a) Open the downloaded notebook file.
- b) Double-click on the macro name, and run it. Or: rightclick > open it, and run it.

Example:

C:\Filename\_on\_graphpage\Filename\_on\_graphpage.JNB

You must have a graphpage open for the macro to work. The filename will be printed in the lower left corner of the page. To change the position, edit the macro text, and increase/decrease the values for Points(0) and Points(1).

If you want to add the macro to your Standard Macro Library, open the Standard Macro Library file. You find it under Main > Options > Macro > Macro library.

Copy the macro from JNB to JNB (in the Notebook Manager window; use the clipboard), save the Standard Macro Library JNB file, and close it. The new macro will now be in the list of Toolbox > Macros > Macro name.